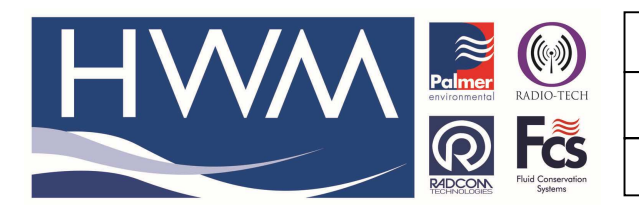

**Ref: FAQ-0018** 

Version: 1.0

Title –Radwin View graph summary data

Made By: AB\_14/01/14 (Issue 1)

## Question – How can I show meter readings at the bottom of the Radwin View flow graph

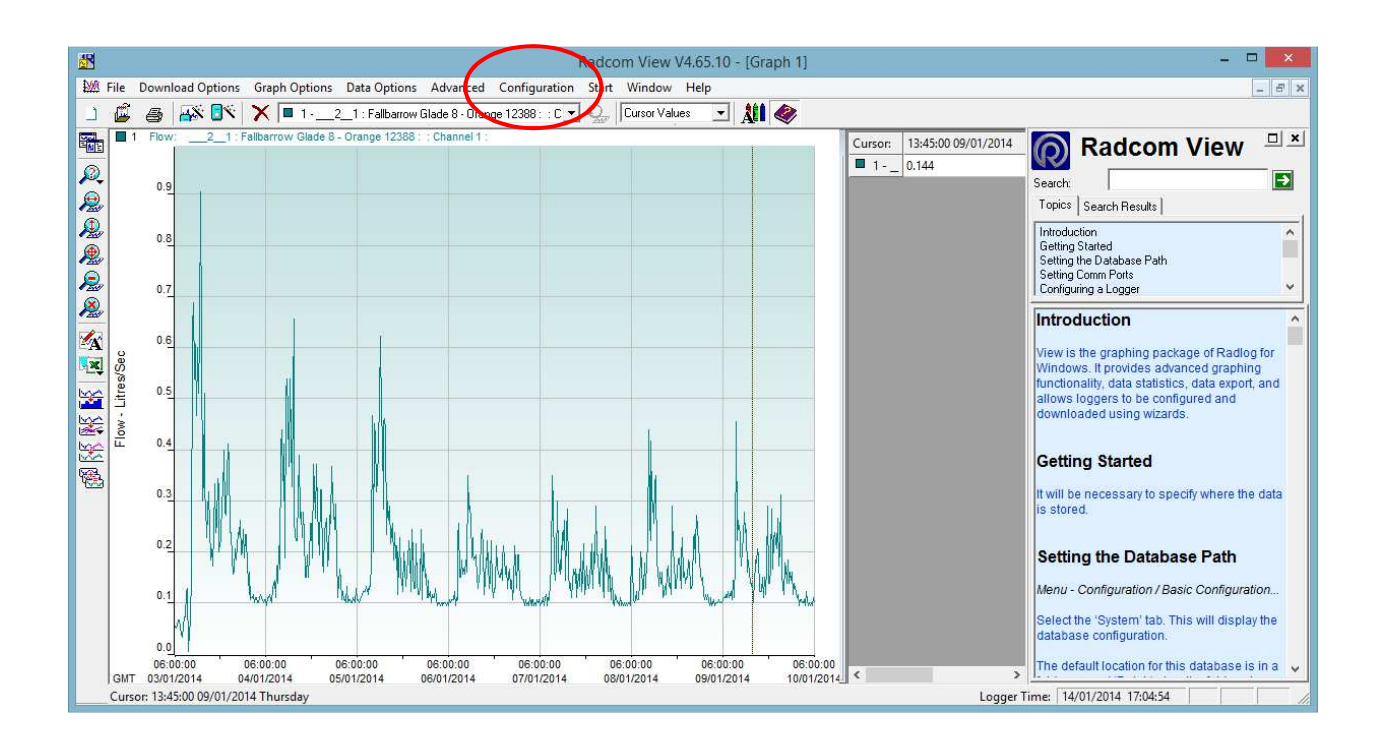

From Radwin View Graph screen Select Configuration > Advanced Configuration

| System Configuration : View - Advanced                                                                                                    |                                                                                                    |                                                                                                    |                        |                     |  |  |  |
|----------------------------------------------------------------------------------------------------|----------------------------------------------------------------------------------------------------|----------------------------------------------------------------------------------------------------|------------------------|---------------------|--|--|--|
| Configure:<br>Advanced<br>Badwin All<br>Manual Call<br>Call<br>C | Graph Colours/Styl<br>and graph text. Sel<br>Startup Transducers/Ser<br>Graph Colours/Styles<br>Graph Line 1<br>Graph Line 2 | s - Configures the styles and colours used to display data graphs, and fonts for a ct Defaults to return to the default settings. |                        |                     |  |  |  |
| Remote Autocall                                                                                                    | Graph Line 3                                                                                                    |                                                                                                    | Grid Lines             |                     |  |  |  |
|                                                                                                    | Graph Line 4                                                                                                    |                                                                                                    | Limit Lines            |                     |  |  |  |
|                                                                                                    | Graph Line 5<br>Graph Line 6                                                                                                 |                                                                                                    | Current Graph<br>Style | Enable Style Change |  |  |  |
|                                                                                                    | Graph Line 7<br>Graph Line 8                                                                                                 |                                                                                                    | Secondary Graph        | Enable Style Change |  |  |  |
|                                                                                                    |                                                                                                    | ,                                                                                                    |                        |                     |  |  |  |
|                                                                                                    | Defaults                                                                                                    | Axis Font (Arial)                                                                                                    |                        | Text Font (Arial)   |  |  |  |
|                                                                                                    |                                                                                                    |                                                                                                    |                        | OK Cancel           |  |  |  |

Then select the Graph Options tab -

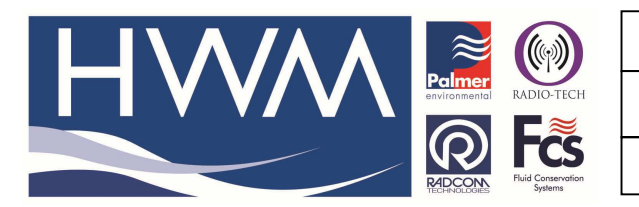

**Ref: FAQ-0018** 

Version: 1.0

Title –Radwin View graph summary data

Made By: AB\_14/01/14 (Issue 1)

| _                                                                                                    | System Configu                                                                                                    | uration : View - Adva            | nced | ×        |
|----------------------------------------------------------------------------------------------------|----------------------------------------------------------------------------------------------------|----------------------------------|------|----------|
| Configure:<br>Advanced<br>Radwin All<br>Manual Call<br>Call<br>C | System Configuration:       View - Advanced         Signaph Options - Configures the functionality of the graph. Default Graph Layout Options allow the graph/grid orientation to be specified for each data type when selected, to provide best use of screen         Startup       Transducers/Sensors/Units       Statistics       Manual Call       Graph Options       Graph Colours/Styles       C         Graph Options <ul> <li>Graph Options</li> <li>Graph Options</li> <li>Graph Options</li> <li>Graph Options</li> <li>Display Initial Missing Data</li> <li>Auto Scale Text with Graph Size</li> <li>Include Incomplete Days in Data Summary</li> <li>Display Current Graph Data Summary</li> <li>Display Current Graph Data Summary</li> <li>Display Summary Graphs as Bar Graphs</li> <li>Coad Stored Text</li> <li>Coad Stored Text</li> <li></li></ul> |                                  |      |          |
|                                                                                                    | Display Type                                                                                                    | Layout Orientatio                | n    | <u>^</u> |
|                                                                                                    | NE Lursor Values                                                                                                    | Vertical Split<br>Vertical Split |      |          |
|                                                                                                    | Tabular All Data                                                                                                    | Horizontal Split                 |      | ~        |
|                                                                                                    |                                                                                                    |                                  | OK   | Cancel   |

Scroll down the graph options and Tick the box – 'Display Current Graph Data Summary'

The summary data including meter reading will appear at the bottom of the graph and the meter reading will be activated by the Cursor position -

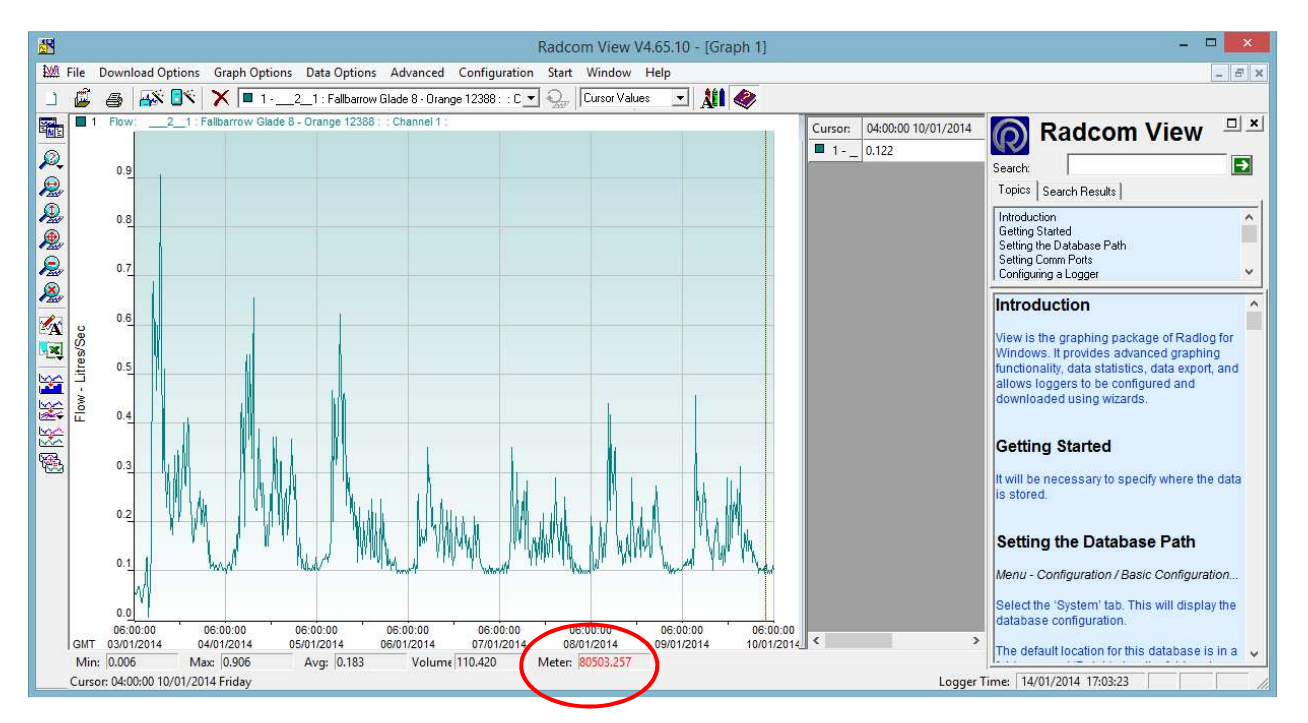

## **Document History:**

| Edition | Date of Issue | Modification | Notes |
|---------|---------------|--------------|-------|
| 1st     | 14/01/14      | Release      |       |
|         |               |              |       |
|         |               |              |       |

This document is the property of HWM-Water Ltd. and must not be copied or disclosed to a third party without the permission of the company. Copyright reserved. Halma Water Management, Ty Coch House, Llantarnam Park Way, Cwmbran, Gwent. NP44 3AW. www.hwm-water.com; Tel: +44 (0) 1633 489479; Fax: +44 (0) 1633 877857